Paso 1: Ingresar a su cuenta Moodle y a la asignatura respectiva

Paso 2: Haga click en la flecha con su nombre, seleccionar (Preferencias)

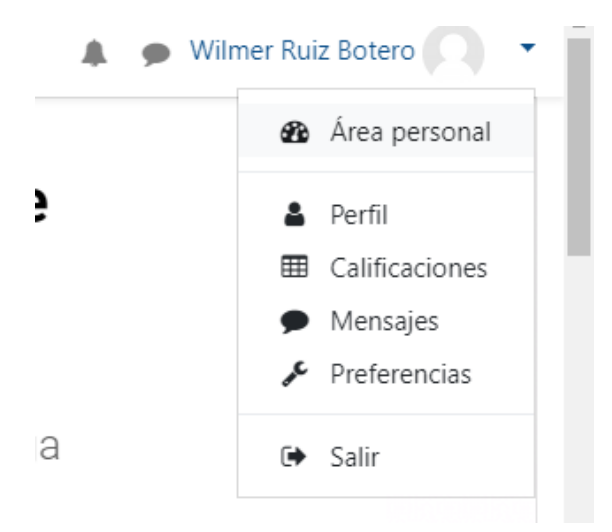

Paso 3: Seleccione Preferencias de Notificación

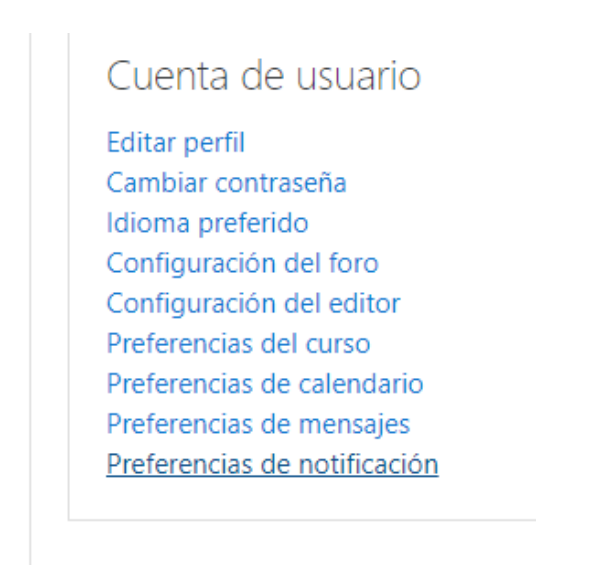

## Paso 4: Verifique que para foro esté desactivado

| Archivos privados | necolutiono de circuesta | no.         |                 | 5           | 51              |
|-------------------|--------------------------|-------------|-----------------|-------------|-----------------|
| Mis cursos        | Foro                     | En<br>línea | Desco<br>nectad | En<br>línea | Desco<br>nectad |
| 🕿 est10           |                          |             | 0               |             | 0               |

Paso 5: Vuelva a la opción Preferencias y seleccione ahora (Configuración del foro)

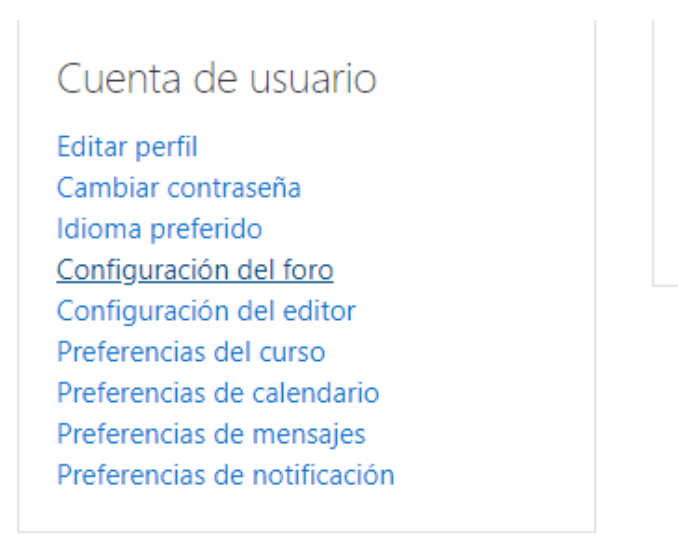

Paso 6: En la sección Suscripción automática al foro seleccione( No, No me suscriba) y luego guardar cambios.

| Configuración del foro                                         | D                                                   |  |  |  |
|----------------------------------------------------------------|-----------------------------------------------------|--|--|--|
| Tipo de resumen de correo 💡                                    | Sin resumen (un correo por cada mensaje del foro) 🕈 |  |  |  |
| Subscripción automática al foro                                | No: no me suscriba automáticamente a los foros 🕈    |  |  |  |
| <ul> <li>Seguimiento del foro</li> </ul>                       |                                                     |  |  |  |
| Rastreo del foro                                               | No: no registrar los mensajes que he visto 🗢        |  |  |  |
| Cuando se envía la ?<br>notificación de un mensaje<br>del foro | Marcar el hilo como leído 🕈                         |  |  |  |
|                                                                | Guardar cambios Cancelar                            |  |  |  |